# Step 5: Notify Faculty Member(s)

### Reminder: It is recommended that unit administrators:

- review a couple of the APR Case Review Steps within a group of cases assigned to a supervisor's template to ensure they have been assigned to the correct supervisor, faculty member, chair, and unit administrator before moving onto the (Step 5 Job Aid: Notifying Faculty Members).
- During the review of the **Case Review Steps** also ensure that all the committee members and faculty members have a blue Star \* next to their names.

Click **Cases** in the left-hand navigation bar.

The **Cases** page will display all the Annual Performance Reviews (APR) case(s) that the unit administrator created for the faculty members that will be reviewed by the supervisor and/or chair that were assigned to that supervisor's template. For example: **2025 PQHS Annual Performance Review – Smith** 

- 1) Click the Filter button and a menu will appear on the right-hand side of the screen.
- 2) Make sure your unit/department has been selected from the Unit drop down menu.
- 3) Check the **Review** box under the **Type** drop down menu.
- 4) Check the Waiting for Faculty APR Submission box under Status (See optional Job Aid: Using Statuses to Track APRs)
- 5) Make sure the **Active** box is checked under **Active or Closed**.
- 6) Close the right-hand **Filter** box by clicking the **X** in the upper right corner.

| Home                       | UMass Chan Medical School >                                                                          |                   |                                                                              | CRE      | V Unit                                      |
|----------------------------|----------------------------------------------------------------------------------------------------|-------------------|------------------------------------------------------------------------------|----------|---------------------------------------------|
| Review, Promotion & Tenure | Search cases                                                                                         |                   |                                                                              |          | Population and Quantitative                 |
| Templates                  | Q                                                                                                    | Filter            |                                                                              |          | Include child units                         |
| Reports                    |                                                                                                    |                   |                                                                              |          | 🗸 Туре                                      |
| Users & Groups             | 2 of 2 cases Filtered By: Population and Quantitative Health Sciences                                | X Review X Facult | v Review X Active Cases X Reset Filters                                      |          | Appointment     Promotion                   |
| Г                          | Name -                                                                                               | Type 🗢            | Template Name 🗢                                                              | Status 🗢 | Review 3                                    |
| ſ                          | Name                                                                                                 | Type 🗢<br>Review  | Template Name<br>2025 PQHS Faculty Annual Performance Review<br>Supervisor   | Status 🕈 | Reappointment<br>Review<br>Sabbatical       |
| ſ                          | Name                                                                                                 | Type ÷<br>Review  | Template Name ÷<br>2025 PQHS Faculty Annual Performance Review<br>Supervisor | Status 🕈 |                                             |
|                            | Name - Population and Quantitative Health Sciences Case Created: Waiting for an administrator to not | Type ÷<br>Review  | Template Name +<br>2025 PQHS Faculty Annual Performance Review<br>Supervisor | Status 🕈 | Review     Sabbatical     Status     Closed |

6

6

Go to the next page.

Interfolio Step 5 Job Aid: Faculty Annual Performance Review

## Notifying faculty member(s) that they have an APR to complete.

### For one faculty member:

7.a) Click the check box next to the faculty members' name.

| ome           | Cases                                                                                                    |                                |                                                                                                    | CREATE CA                         |
|---------------|----------------------------------------------------------------------------------------------------|--------------------------------|----------------------------------------------------------------------------------------------------|-----------------------------------|
| ases          | Search cases                                                                                                    |                                |                                                                                                    |                                   |
| emplates      | Q                                                                                                    | Filter                         |                                                                                                    |                                   |
| dministration |                                                                                                    | ,                              |                                                                                                    |                                   |
| eports        | □                                                                                                    | kward 🕨 Send Forward 🔤         | Close Cases More Options                                                                                               |                                   |
| sers & Groups | 2 of 2 cases                                                                                                    |                                |                                                                                                    |                                   |
|               | Filtered By: (Population and Quantitative Health Sciences                                                                                                    | X Include child units X Review | Faculty Review X Active Cases X R                                                                                      | Reset Filters                     |
|               | Name 🗸                                                                                                    | Туре 🗢                         | Template Name 🗢                                                                                                    | Status 🗢                          |
|               | Coulty Member 0                                                                                                    |                                |                                                                                                    |                                   |
|               | Population and Quantitative Health Sciences                                                                                                    | Review                         | 2025 PQHS Faculty Annual Performance Review<br>Supervisor                                                              | Faculty Review                    |
|               | Population and Quantitative Health Sciences Case Created: Waiting for an administrator to not                                                                                                    | Review :                       | 2025 PQHS Faculty Annual Performance Review<br>Supervisor                                                              | Faculty Review                    |
|               | Population and Quantitative Health Sciences  Case Created: Waiting for an administrator to not      Faculty Member 2      Population and Quantitative Health Sciences                                                           | Review :                       | 2025 PQHS Faculty Annual Performance Review<br>Supervisor<br>2025 PQHS Faculty Annual Performance Review<br>Supervisor | Faculty Review     Faculty Review |
|               | Population and Quantitative Health Sciences      Case Created: Waiting for an administrator to not      Faculty Member 2     Population and Quantitative Health Sciences      Case Created: Waiting for an administrator to not | Review :                       | 2025 PQHS Faculty Annual Performance Review<br>Supervisor<br>2025 PQHS Faculty Annual Performance Review<br>Supervisor | Faculty Review     Faculty Review |
| 0             | Population and Quantitative Health Sciences      Case Created: Waiting for an administrator to not      Population and Quantitative Health Sciences      Case Created: Waiting for an administrator to not                      | Review :                       | 2025 PQHS Faculty Annual Performance Review<br>Supervisor<br>2025 PQHS Faculty Annual Performance Review<br>Supervisor | Faculty Review     Faculty Review |

#### For a group of faculty members:

7.b) Click the box next to Notify Candidates. All the check boxes next to the cases ready to be released by the administrator will automatically be checked. Note: This feature works only if the cases displayed are all cases with the status of [Case Created: Waiting for an administrator to notify candidate.] Use the optional Status change job aid to group and filter your cases.

| ron us & Tenure<br>ates<br>nistration<br>ts<br>& Groups | Search cases                                                     | Q Filter<br>Backward I≫ Send Forwa | rd 👅 Close Cases 🚥 More Options                           | CREATE CASE    |  |
|---------------------------------------------------------|------------------------------------------------------------------|------------------------------------|-----------------------------------------------------------|----------------|--|
|                                                         | Filtered By: (Population and Quantitative Health Scient          | rces X Review X Faculty            | Review X Active Cases X Reset Filters                     | Status 🗢       |  |
|                                                         | Faculty Member 0     Population and Quantitative Health Sciences | Review                             | 2025 PQHS Faculty Annual Performance Review<br>Supervisor | Faculty Review |  |
|                                                         | Case Created: Waiting for an administrator to notify candidate   |                                    |                                                           |                |  |
|                                                         | Faculty Member 2     Population and Quantitative Health Sciences | Review                             | 2025 PQHS Faculty Annual Performance Review<br>Supervisor | Faculty Review |  |
|                                                         | Case Created: Waiting for an administrator to                    | notify candidate                   |                                                           |                |  |

Interfolio Step 5 Job Aid: Faculty Annual Performance Review

A pop up box will appear. Both **Subject** and **Message** have a red \* by their names indicating that they are required fields.

- 8) Check the box next to Include a personal message with this email.
- 9) In the Subject line type Annual Faculty Performance Review
- 10) In Message field copy and paste [ctrl +V] the sample email below.

Dear Faculty Member,

To access your Annual Performance Review (APR) in Interfolio, please click **View Case** in the email above. After you click **View Case** you will be brought to the **Interfolio Sign In** page.

**Step by Step job aids** for **Signing In** to Interfolio and completing your APR can be downloaded from the OFA Resources webpage <u>here</u>. To complete your APR online, please go to **Your Packet** in the left-hand menu.

#### Please complete your APR before [DATE].

Thank you for taking the time to complete your Annual Faculty Performance Review.

| _ | The candidate will receive an email with instructions for uploading and submitting materials online through Interfolio.                                                                                                    |
|---|----------------------------------------------------------------------------------------------------|
| 8 | Include a personal message with this email                                                                                                    |
|   | Subject *                                                                                                    |
|   | Annual Faculty Performance Review                                                                                                    |
|   | Message *                                                                                                    |
|   | $\fbox{$\widehat{\mathbf{b}}$} \ \fbox{$\widehat{\mathbf{b}}$} \ H \ I \ \underline{I_x} \ \blacksquare \ \rightleftarrows \ \divideontimes \ \blacksquare \ \bigstar \ \And \ \blacksquare \ \Omega$                                       |
|   | Dear Faculty Member,<br>To access your Annual Performance Review (APR) in Interfolio, please click View Case in the email above. After you click View<br>Case you will be brought to the Interfolio Sign In page.                           |
| ] | Step by Step job aids for Signing in to Interfolio and completing your APR can be downloaded from the OFA Annual Performance<br>Review Resources webpage here. To complete your APR online, please go to Your Packet in the left-hand menu. |
|   | Please complete your APR before [DATE].                                                                                                    |
|   | body p                                                                                                    |

11) Click Preview to preview the message that will be sent to the faculty member(s).

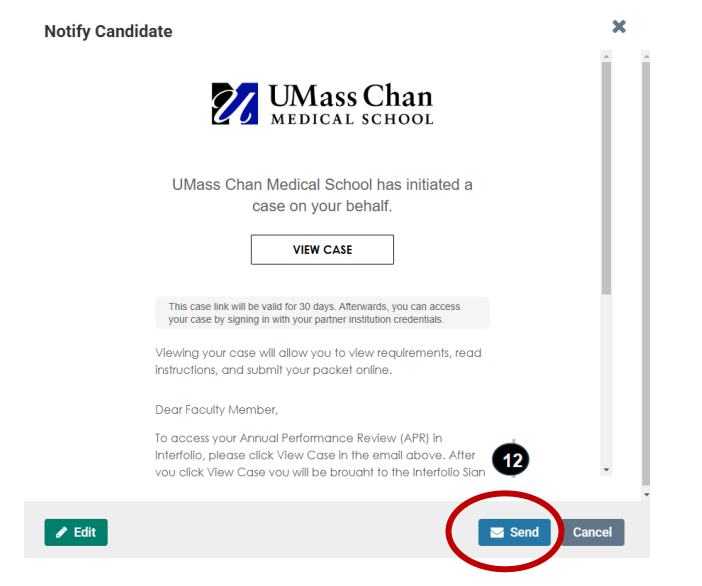

12) Click Edit to go back and edit the email or click Send.